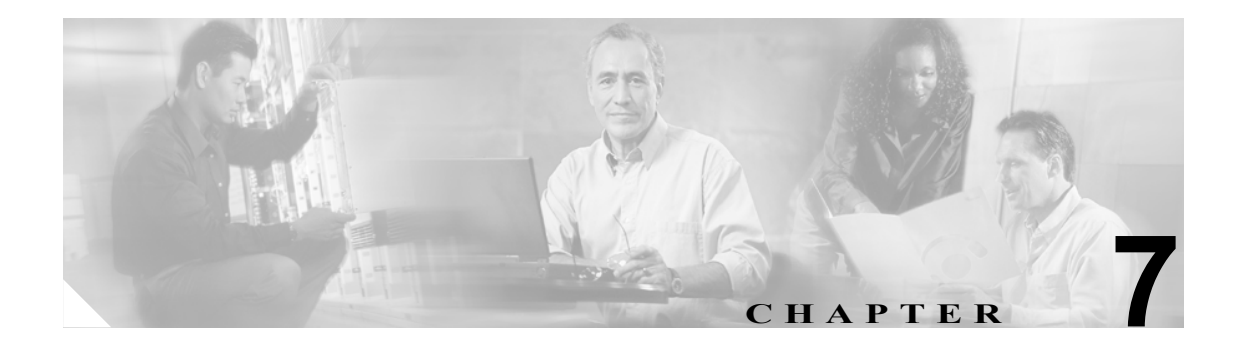

# ソフトウェア アップグレード

[ソフトウェアアップグレード]オプションを使用すると、次のようなインストールとアップグレードを実行できます。

- インストール/アップグレード:アプリケーションソフトウェアのアップグレード、Cisco Unified CallManager ロケール インストーラとダイヤル プランのインストール、およびデバイス パック、電話機のファームウェア ロード、その他の COP ファイルのアップロードとインストー ルをする場合に、このオプションを使用します。
- TFTP サーバファイルのアップロード:電話機が使用するさまざまなデバイスファイルをTFTP サーバにアップロードする場合に、このオプションを使用します。アップロード可能なTFTP サーバファイルには、カスタム呼出音、コールバックトーン、および電話機の背景画像など があります。

## ソフトウェアのアップグレードとインストール

[ソフトウェアアップグレード] ウィンドウでは、ローカル ソースまたはリモート ソースから Cisco Unified Communications Operating System ソフトウェアをアップグレードできます。

問題が発生した場合は、ソフトウェア アップグレード プロセスでアップグレードを取り消すこと もできます。アップグレード用のソフトウェアをアクティブでないパーティションにインストール し、システムを再起動して新しいバージョンのソフトウェアに切り替えます。このプロセスの実行 中に、アップグレードされたソフトウェアがアクティブなパーティションになり、現在のソフト ウェアがアクティブでないパーティションになります。設定情報は、アクティブなパーティション にあるアップグレードしたバージョンの方に自動的に移行されます。

何らかの理由でアップグレードを取り消す場合は、システムを再起動し、前のバージョンのソフト ウェアがインストールされているアクティブでないパーティションに切り替えることができます。 ただし、この場合、ソフトウェアのアップグレード以降に変更した設定情報は失われます。

Cisco Unified CallManager バージョン 5.0(4) 以降、CAPF では証明書とキーの管理に Certificate Manager Infrastructure が使用されています。このため、バージョン 5.0(4) にアップグレードすると、CAPF のキーと証明書は自動的に再作成されます。その後 CTL Client アプリケーションを再実行し、CTL ファイルをアップグレードする必要があります。Cisco Unified CallManager で CAPF を使用する方法については、『Cisco Unified CallManager セキュリティ ガイド』を参照してください。

#### ローカル ソースから

ローカル ディスク ドライブに挿入された CD または DVD からソフトウェアをインストールし、 アップグレード プロセスを開始できます。

(注)

アップグレードプロセスを開始する前に、必ずシステムデータのバックアップを行ってください。 詳細については、『Disaster Recovery System アドミニストレーションガイド』を参照してください。

CD または DVD からソフトウェアをインストールまたはアップグレードするには、次の手順を実行 します。

#### 手順

**ステップ1** アップグレードファイルをダウンロードする場合は、次の手順を実行して CD または DVD を作成 します。

a. 必要なアップグレードファイルを Cisco.com からダウンロードします。

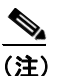

ファイルを unzip または untar しないでください。 unzip または untar した場合、アップグレー ド ファイルをシステムが読み取れないおそれがあります。

**b.** アップグレードファイルを書き込み可能な CD または DVD にコピーします。

**ステップ2** コピーした CD または DVD を、アップグレードするローカル サーバのディスク ドライブに挿入します。

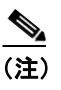

アップグレードファイルによっては、サイズが大きいために CD に書き込みきれず、DVD が必要になる場合があります。

- **ステップ3 [ソフトウェアアップグレード] > [インストール / アップグレード]**を選択します。
- ステップ4 ソフトウェアのソース場所として、DVD/CDを選択します。
- **ステップ5** パスファイルを CD または DVD 上のサブディレクトリに焼いた場合は、そのパスを [ディレクトリ (Directory、署名付きまたは未署名のファイル)] フィールドに入力します。
- **ステップ6** アップグレードプロセスを続行するには、[次へ] をクリックします。
- **ステップ7** インストールするアップグレード バージョンを選択し、[次へ] をクリックします。
- **ステップ8** 次のウィンドウで、送信されるファイル名やメガバイト数など、ダウンロードの進行状況を監視します。

ダウンロードが終了すると、[チェックサム (Checksum)] ウィンドウが表示されます。

**ステップ9** このチェックサムの値と、Cisco.com に表示されているダウンロードしたファイルのチェックサム を照合します。

**注意** アップグレード ファイルの信頼性と保全性が保証されるためには、これら2つのチェックサム値 が一致している必要があります。チェックサムの値が一致しない場合は、最新版のアップグレード ファイルを Cisco.com からダウンロードし、もう一度アップグレードを実行してください。

**ステップ10** チェックサムが一致することを確認したら、[次へ] をクリックしてソフトウェア アップグレード を続行します。

[警告] ウィンドウに現在のソフトウェア バージョンとアップグレードするソフトウェア バージョンが表示されます。

**ステップ11** ソフトウェア アップグレードを続行するには、[次へ] をクリックします。

[インストール後のオプション] ウィンドウが表示されます。

- **ステップ12** アップグレード ソフトウェアをインストールした後、アップグレードされたパーティションを自動 的にリブートするかどうかを選択します。
  - アップグレード後、アップグレードされたパーティションを自動的にリブートするには、
    [アップグレードされたパーティションをリブート]を選択します。
  - アップグレード後、アップグレードされたパーティションを後日手動でリブートするには、
    [アップグレード後にリブートしない]を選択します。

**ステップ13 [アップグレード]** をクリックします。

[アップグレードステータス]ウィンドウが表示され、アップグレードログが表示されます。

ステップ14 インストールが完了したら、[終了] をクリックします。

**ステップ15** システムを再起動してアップグレードをアクティブにするには、[再起動] > [バージョンの切り替 え]を選択します。

[ソフトウェアバージョンの切り替え]ウィンドウが表示されます。

**ステップ16** ソフトウェア バージョンを切り替えてシステムを再起動するには、[バージョンの切り替え] をク リックします。

システムが再起動され、アップグレードされたソフトウェアが実行されます。

#### リモート ソースから

ネットワーク ドライブまたはリモート サーバからソフトウェアをインストールするには、次の手順を実行します。

(注)

アップグレード プロセスを開始する前に、必ずシステム データのバックアップを行ってください。 詳細については、『Disaster Recovery System アドミニストレーション ガイド』を参照してください。

#### 手順

- ステップ1 [ソフトウェアアップグレード] > [インストール / アップグレード] を選択します。
- **ステップ2** ソフトウェアのソース場所として、[リモートファイルシステム]を選択します。
- **ステップ3** 必要に応じて、ソフトウェア アップグレードのディレクトリ名を入力します。

アップグレードファイルが Linux または Unix サーバ上にある場合は、指定するディレクトリパスの先頭にスラッシュを入力する必要があります。たとえば、アップグレードファイルが patches ディレクトリにある場合は、/patches と入力する必要があります。アップグレードファイルが Windows サーバ上にある場合は、システム管理者が適切なディレクトリパスであることを確認します。

**ステップ4** 下の表の説明に従って、必要なアップグレード情報を入力します。

| フィールド                        | 説明                        |
|------------------------------|---------------------------|
| リモートサーバ (Remote Server)      | ファイルのダウンロード元のリモート サーバのホスト |
|                              | 名または IP アドレス。             |
| リモートユーザ (Remote User)        | リモート サーバに設定されているユーザの名前。   |
| リモート パスワード (Remote Password) | リモート サーバのこのユーザに設定されているパス  |
|                              | ワード。                      |
| 転送プロトコル (Transfer Protocol)  | sftp または ftp を選択します。      |

<u>》</u> (注)

- [リモートファイルシステム]を選択し、リモート サーバの設定フィールドを有効にする必要があります。
- ステップ5 [次へ] をクリックします。

システムが使用可能なアップグレードをチェックします。

- **ステップ6** インストールするアップグレードまたはオプションを選択し、[次へ] をクリックします。
- **ステップ7** 次のウィンドウで、送信されるファイル名やメガバイト数など、ダウンロードの進行状況を監視します。

ダウンロードが終了すると、[チェックサム (Checksum)] ウィンドウが表示されます。

**ステップ8** このチェックサムの値と、Cisco.com に表示されているダウンロードしたファイルのチェックサム を照合します。

/!\ 注意

アップグレード ファイルの信頼性と保全性が保証されるためには、これら2つのチェックサム値 が一致している必要があります。チェックサムの値が一致しない場合は、最新版のアップグレード ファイルを Cisco.com からダウンロードし、もう一度アップグレードを実行してください。

**ステップ9** チェックサムが一致することを確認したら、[次へ] をクリックしてソフトウェア アップグレード を続行します。

[警告] ウィンドウに現在のソフトウェア バージョンとアップグレードするソフトウェア バージョンが表示されます。

ステップ10 ソフトウェア アップグレードを続行するには、[次へ]をクリックします。

[インストール後のオプション] ウィンドウが表示されます。

- **ステップ11** アップグレード ソフトウェアをインストールした後、アップグレードされたパーティションを自動 的にリブートするかどうかを選択します。
  - アップグレード後、アップグレードされたパーティションを自動的にリブートするには、
    [アップグレードされたパーティションをリブート]を選択します。
  - アップグレード後、アップグレードされたパーティションを後日手動でリブートするには、
    [アップグレード後にリブートしない]を選択します。

ステップ12 [アップグレード] をクリックします。

[アップグレードステータス]ウィンドウが表示され、アップグレードログが表示されます。

ステップ13 インストールが完了したら、[終了] をクリックします。

**ステップ14** システムを再起動してアップグレードをアクティブにするには、[再起動] > [バージョンの切り替 え]を選択します。

システムが再起動され、アップグレードされたソフトウェアが実行されます。

### ダイヤル プランのインストール

ダイヤル プラン ファイルは、この章の初めの方で説明したソフトウェア アップグレードのインス トール方法と同じ手順を使用して、ローカル ソースまたはリモート ソースからインストールでき ます。この手順の詳細については、P.7-2 の「ソフトウェアのアップグレードとインストール」を 参照してください。

ダイヤル プラン ファイルをシステムにインストール後、Cisco Unified CallManager の管理ページに ログインし、[コールルーティング] > [ダイヤルプランインストーラ] を選択して、ダイヤル プラ ンのインストールを完了します。

### ロケールのインストール

シスコは、ロケール固有のバージョンの Cisco Unified CallManager ロケール インストーラを www.cisco.com で提供しています。このロケール インストーラはシステム管理者がインストールす るもので、これを使用すると、ユーザがサポートされているインターフェイスを使用するときに、 選択した翻訳済みテキストまたはトーン(使用可能な場合)を表示/受信できます。

#### ユーザ ロケール

ユーザ ロケール ファイルは、電話機表示用の翻訳済みテキストとボイス プロンプト (使用可能な 場合)、ユーザ アプリケーション、およびユーザが選択したロケールの Web ページを提供します。 ユーザ専用のロケール インストーラは Web 上にあります。

#### ネットワーク ロケール

ネットワーク ロケール ファイルは、国固有の電話機トーンやゲートウェイ トーン(使用可能な場合)を提供します。ネットワーク専用のロケール インストーラは Web 上にあります。

1 つのロケール インストーラに複数のネットワーク ロケールが組み合わされている場合があります。

(注)

Cisco Media Convergence Server (MCS) またはシスコ承認の、顧客が提供するサーバは、複数のロ ケールをサポートできます。複数のロケール インストーラをインストールすることにより、ユー ザは複数のロケールから選択できるようになります。

クラスタ内のすべてのサーバをリブートしないと、変更は有効になりません。クラスタ内のすべて のサーバへのインストールが終了するまで、サーバをリブートしないように強くお勧めします。通 常の業務時間後にサーバをリブートして、コール処理の中断を最小限にとどめてください。

#### ロケールのインストール

ロケール ファイルは、この章の初めの方で説明したソフトウェア アップグレードのインストール 方法と同じ手順を使用して、ローカル ソースまたはリモート ソースからインストールできます。こ の手順の詳細については、P.7-2 の「ソフトウェアのアップグレードとインストール」を参照して ください。

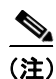

新しくインストールしたロケールをアクティブにするには、サーバを再起動する必要があります。

インストールする必要のあるロケールファイルについては、P.7-8の「ロケールファイル」を参照 してください。複数のロケールをインストールしてから、サーバを再起動できます。

### ロケール ファイル

ロケールをインストールする場合、次のファイルを両方ともインストールする必要があります。

 ユーザ ロケール ファイル:特定の言語と国に関する言語情報が格納されています。ファイル 名の表記は、次のとおりです。

cm-locale-language-country-version.cop

cm-locale-combinednetworklocale-version.cop

### エラー メッセージ

ロケール インストーラをアクティブ化するときに発生する可能性のあるエラー メッセージの説明 については、表 7-1 を参照してください。エラーが発生した場合は、インストール ログにあるエ ラーメッセージを表示できます。

| メッセージ                                                          | 説明                                            |
|----------------------------------------------------------------|-----------------------------------------------|
| [LOCALE] File not found:                                       | データベースに追加するユーザ ロケール情報が格納                      |
| <language>_<country>_user_locale.csv, the</country></language> | されている CSV ファイルが見つからない場合にこの                    |
| user locale has not been added to the database.                | エラーが発生します。これはビルドプロセスのエラー                      |
|                                                                | を示しています。                                      |
| [LOCALE] File not found:                                       | データベースに追加するネットワーク ロケール情報                      |
| $<$ country $>$ _network_locale.csv, the network               | が格納されている CSV ファイルが見つからない場合                    |
| locale has not been added to the database.                     | にこのエラーが発生します。これはビルドプロセスの                      |
|                                                                | エラーを示しています。                                   |
| [LOCALE] CallManager CSV file installer                        | installdb と呼ばれる Cisco Unified CallManager アプリ |
| installdb is not present or not executable                     | ケーションが存在する必要があります。このアプリ                       |
|                                                                | ケーションは、CSV ファイルに格納されている情報を                    |
|                                                                | 読み取り、この情報を適切に Cisco Unified CallManager       |
|                                                                | データベースに適用します。このアプリケーションが                      |
|                                                                | 見つからない場合、アプリケーションが Cisco Unified              |
|                                                                | CallManager にインストールされていない(可能性は                |
|                                                                | 非常に低い)、削除された(可能性あり)、またはサー                     |
|                                                                | バに Cisco Unified CallManager がインストールされて       |
|                                                                | いない(可能性が最も高い)ことが考えられます。デー                     |
|                                                                | タベースに適切なレコードが格納されていないとロ                       |
|                                                                | ケールは機能しないため、ロケールのインストールは                      |
|                                                                | 中止されます。                                       |

#### 表 7-1 ロケール インストーラのエラー メッセージと説明

| メッセージ                                                                                                    | 説明                                                                                                    |
|----------------------------------------------------------------------------------------------------|----------------------------------------------------------------------------------------------------|
| [LOCALE] Could not create<br>/usr/local/cm/application_locale/cmservices/ip<br>ma/com/cisco/ipma/client/locales/maDialogs_<br><ll>_<cc>.properties.Checksum.<br/>[LOCALE] Could not create<br/>/usr/local/cm/application_locale/cmservices/ip<br/>ma/com/cisco/ipma/client/locales/maMessage<br/>s_<ll>_<cc>.properties.Checksum.</cc></ll></cc></ll> | このエラーは、システムがチェックサムファイルの作<br>成に失敗した場合に発生します。原因としては、Java<br>実行ファイルの<br>/usr/local/thirdparty/java/j2sdk/jre/bin/java が存在しな<br>い、Java アーカイブファイルの<br>/usr/local/cm/jar/cmutil.jar が存在しないか損傷してい<br>る、Java クラスの com.cisco.ccm.util.Zipper が存在しな<br>いか損傷していることが考えられます。これらのエ<br>ラーが発生した場合でも、ロケールは正常に機能しま |
| <pre>[LOCALE] Could not create<br/>/usr/local/cm/application_locale/cmservices/ip<br/>ma/com/cisco/ipma/client/locales/maGlobalUI<br/>_<ll>_<cc>.properties.Checksum.</cc></ll></pre><br>[LOCALE] Could not create<br>/usr/local/cm/application_locale/cmservices/ip<br>ma/LocaleMasterVersion.txt.Checksum.                                          | す。ただし、Cisco Unified CallManager Assistant では<br>ローカライズされた Cisco Unified CallManager<br>Assistant ファイルの変更は検出されません。                                                                                                    |
| [LOCALE] Could not find<br>/usr/local/cm/application_locale/cmservices/ip<br>ma/LocaleMasterVersion.txt in order to update<br>Unified CM Assistant locale information.                                                                                                    | このエラーは、適切な場所にファイルが見つからない<br>場合に発生します。原因としては、ビルド プロセスの<br>エラーの可能性があります。                                                                                                    |
| [LOCALE] Addition of <rpm-file-name> to<br/>the Cisco Unified CallManager database has<br/>failed!</rpm-file-name>                                                                                                    | このエラーは、ロケールのインストール時に発生した<br>何らかの失敗が累積されたために発生し、終了条件を<br>示しています。                                                                                                    |

#### 表 7-1 ロケール インストーラのエラー メッセージと説明(続き)

### Cisco Unified Communication 製品のサポート

Cisco Unified CallManager ロケール インストーラがサポートしている製品リストについては、次の URL から『*Cisco IP Telephony Locale Installer for Cisco CallManager 5.1*』を参照してください。

http://www.cisco.com/cgi-bin/tablebuild.pl/callmgr-locale-51

### TFTP サーバ ファイルのアップロード

[TFTP サーバファイルのアップロード] オプションを使用すると、電話機が使用するさまざまな ファイルをサーバにアップロードできます。アップロード可能なファイルには、カスタム呼出音、 コールバックトーン、および背景画像などがあります。このオプションは、接続先の特定のサーバ にのみファイルをアップロードするもので、クラスタ内の他のノードはアップグレードされません。

デフォルトでは、ファイルは tftp ディレクトリにアップロードされます。tftp ディレクトリのサブ ディレクトリにもファイルをアップロードできます。

クラスタ内に2台の Cisco TFTP サーバが設定されている場合、両方のサーバで次の手順を実行する 必要があります。この手順を実行しても、ファイルがすべてのサーバに配信されるわけではなく、 クラスタ内の2台の Cisco TFTP サーバにも配信されません。

TFTP サーバファイルをアップロードするには、次の手順を実行します。

#### 手順

ステップ1 [Cisco Unified Communications オペレーティングシステムの管理] ウィンドウで、[ソフトウェア アップグレード] > [TFTP サーバファイルのアップロード] を選択します。

> [TFTP サーバファイルのアップロード (TFTP Server File Upload)] ウィンドウが表示され、現在アッ プロードされているファイルの一覧が表示されます。

- **ステップ2** ファイルをアップロードするには、[参照]をクリックし、アップロードするファイルを選択します。
- ステップ3 ファイルを tftp ディレクトリのサブディレクトリにアップロードするには、[ファイルがアップロー ドされる tftp ディレクトリのサブディレクトリ (Subdirectory of the tftp directory where file will be uploaded)] フィールドにサブディレクトリを入力します。
- ステップ4 アップロードを開始するには、[ファイルのアップロード]をクリックします。

ファイルのアップロードが成功すると、[ステータス (Status)] 領域に表示されます。

ステップ5 ファイルをアップロードしたら、Cisco TFTP サービスを再起動します。

(注) 複数のファイルをアップロードする場合は、すべてのファイルをアップロードした後に Cisco TFTP サービスを1度だけ再起動してください。

サービスの再起動の詳細については、『*Cisco Unified CallManager Serviceability* アドミニストレー ション ガイド』を参照してください。

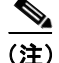

TFTP ディレクトリに存在するファイルを修正する場合は、CLI コマンドの file list tftp を使用して TFTP ディレクトリ内のファイルを表示し、file get tftp を使用して TFTP ディレクトリ内のファイ ルをコピーします。詳細については、付録 A「コマンドライン インターフェイス」を参照してく ださい。